## ΗΙΟΚΙ

iPad App for メモリハイコーダ HMR Terminal

iPad App for Memory HiCorder HMR Terminal

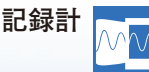

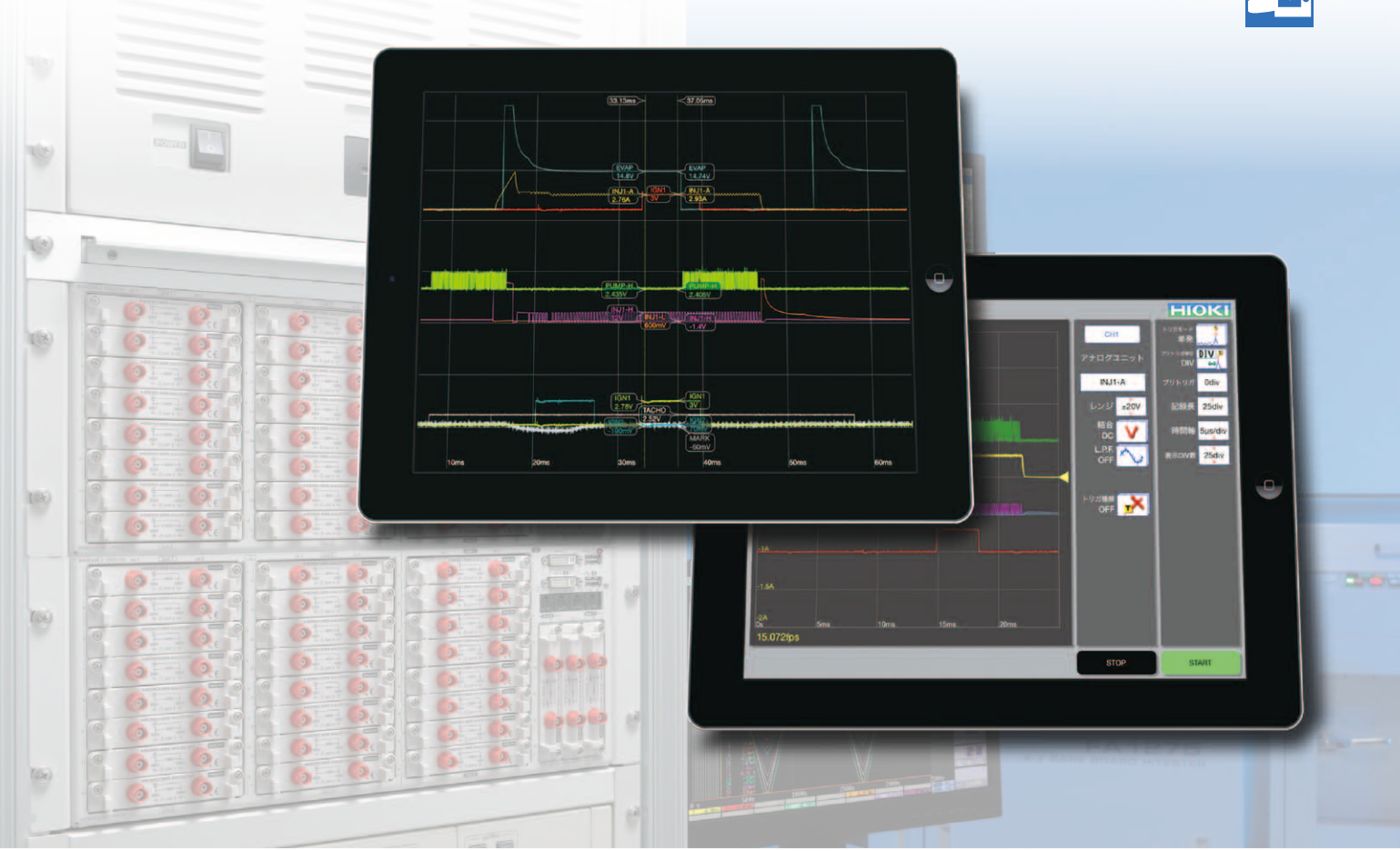

# 波形解析・タブレットで自由自在

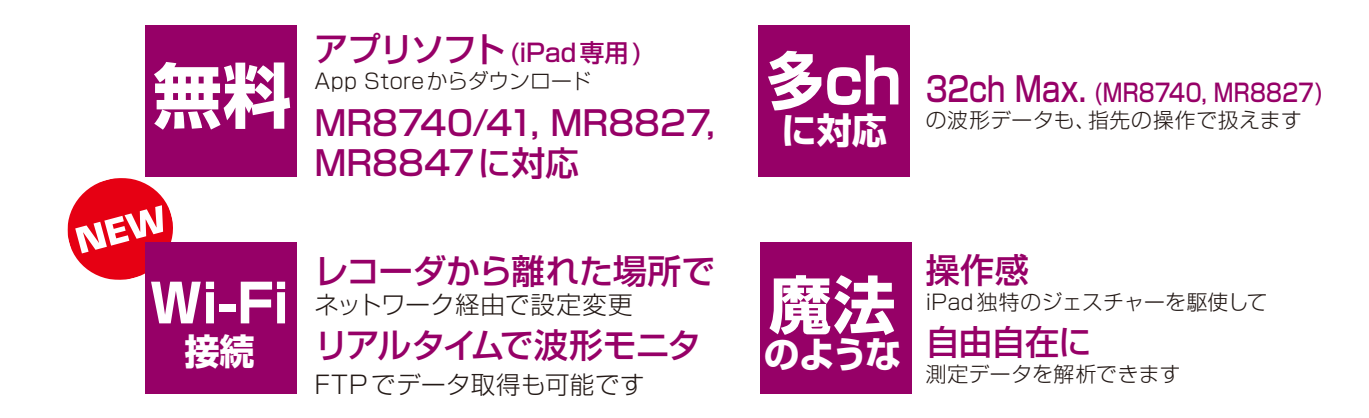

■ Youtubeで詳細動画を公開中 http://www.youtube.com/user/HIOKIJapan MR8740は、最大 (32ch + 22ch) の多チャネル測定が可能なラックマウント型モデルです。 内部に2台のメモリハイコーダ (32ch と 22ch) を持つイメージの2ブロック構成です。

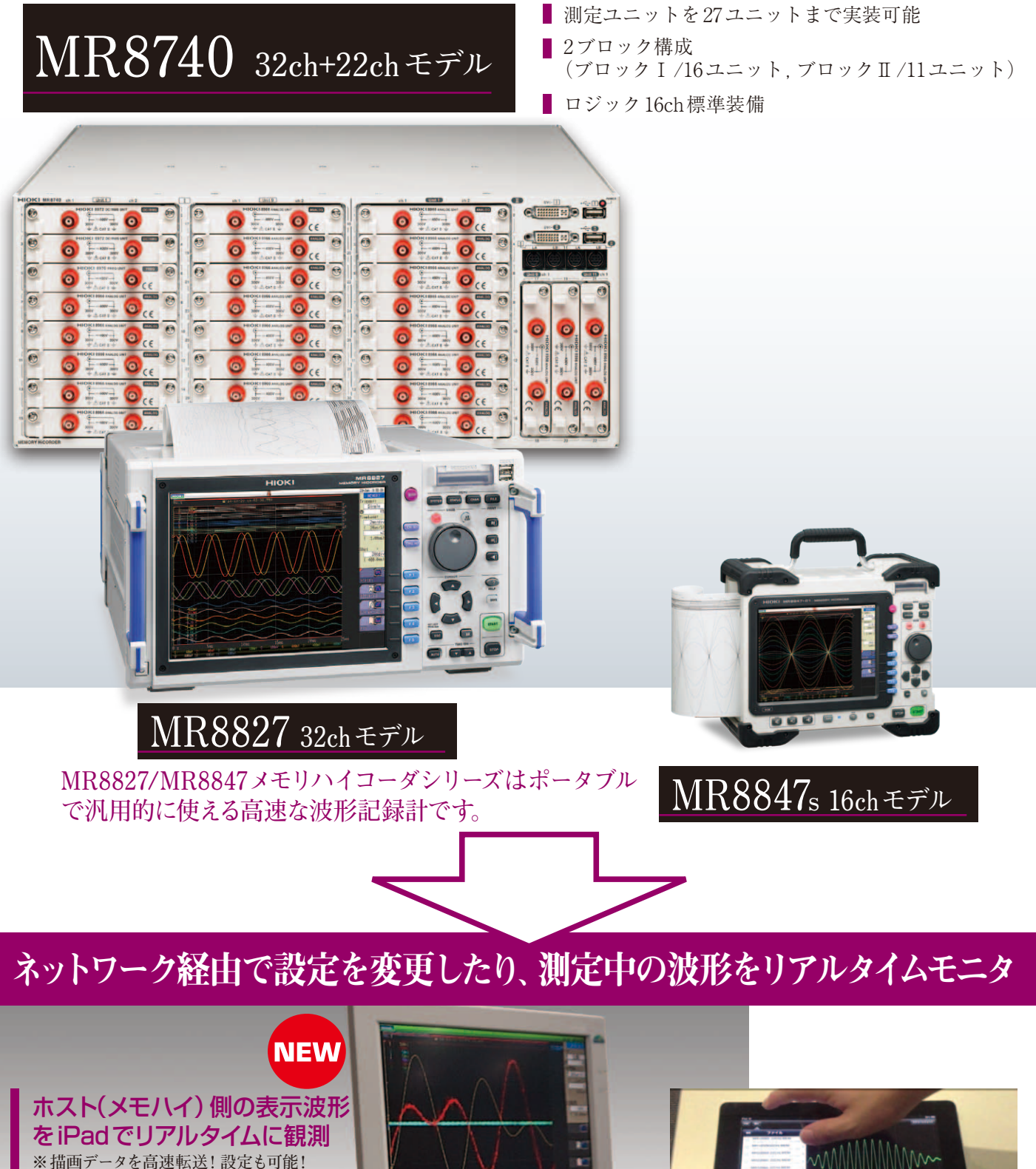

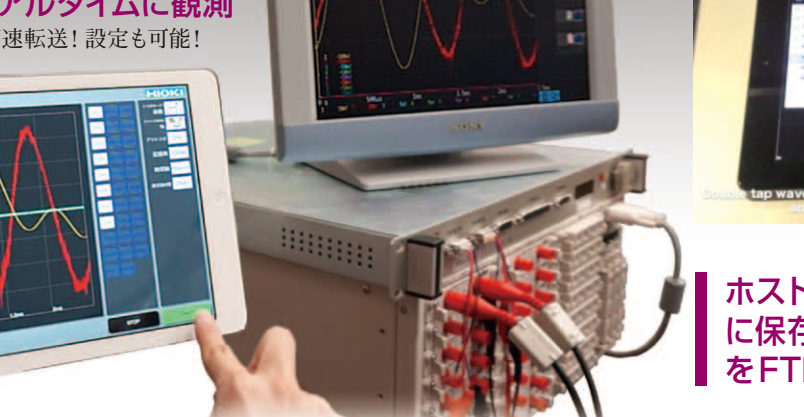

ホスト (メモハイ) のストレージ に保存されている波形ファイル を FTP でダウンロード

#### 波形を見る

指で波形を上下左右に自由に移動

ピンチイン、ピンチアウトジェスチャーで、見たい位 置を自由に拡大/縮小できます。

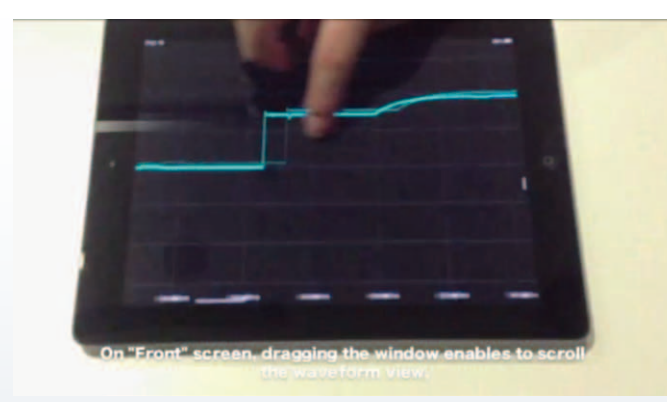

#### 測定値(数値データ)を見る

測定値を確認したい時は、画面右端から画面内へド ラッグ、カーソルを表示させます

※カーソルをダブルタップすることで、カーソルをその位置に 固定することも可能。
※カーソルは何本でも表示させることができます。
※カーソルを消すには、カーソルを画面外へドラッグします。

#### 波形のレベル検索を行えます

波形画面上をロングタップして検索するレベルを決め、2本目の指で「右上」をタップすることで、波形の 「後方」に向かって立ち上がる位置を検索できます。

※同じように「右下」で立ち下がる位置を検索できます。 ※「左上」「左下」は波形の前方に向かっての検査です。

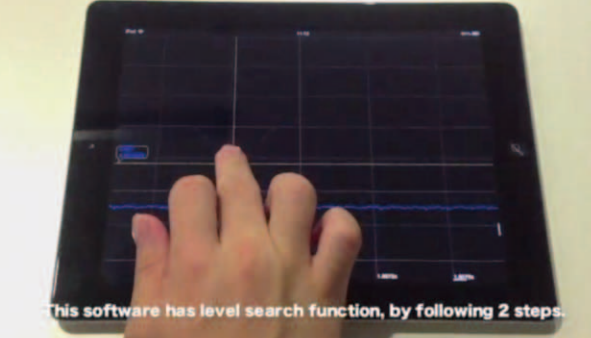

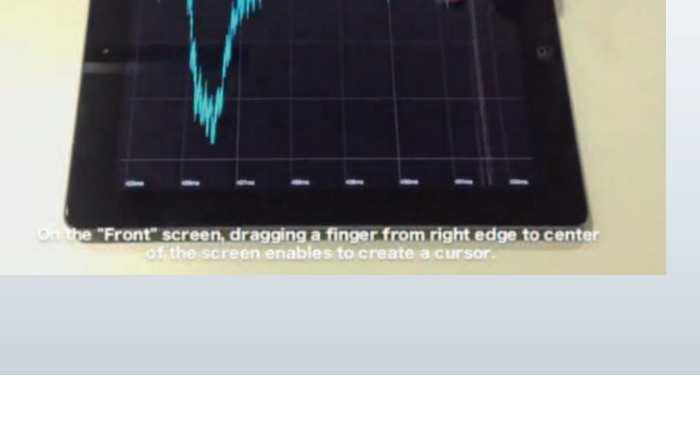

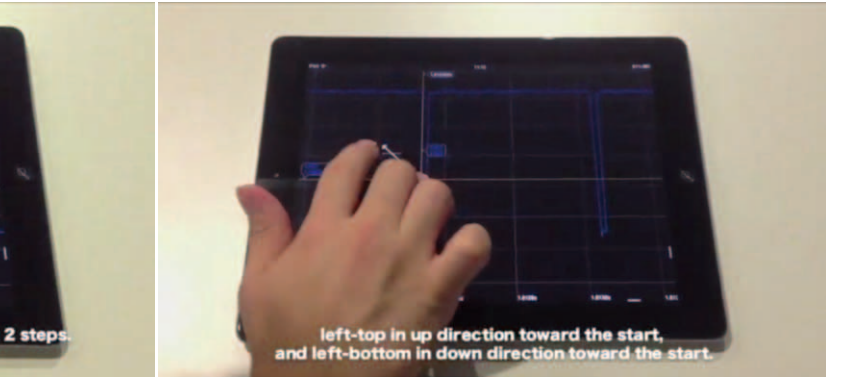

#### 演算值画面(Top画面)

現在表示されている範囲内での、最大値、最小値、平 均値を知りたい場合は、演算値画面に切り替えます。

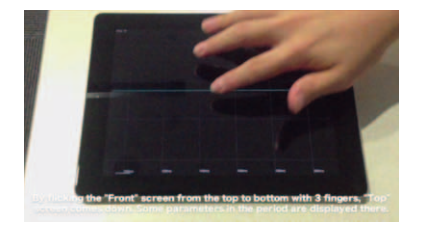

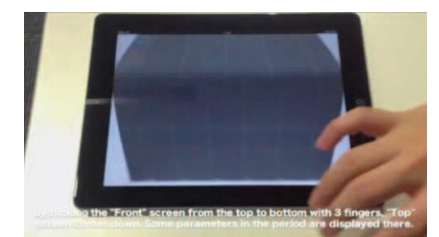

3本指で、上から下方向にフリック

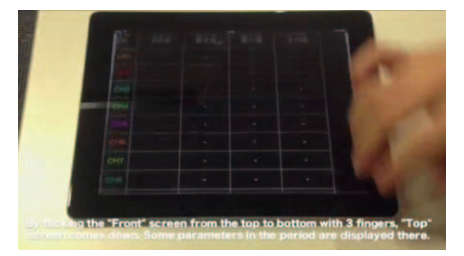

#### 表示範囲画面(Right画面)

各チャネルの表示位置を見たり、変更したい時は、表 示範囲画面に切り替えます。

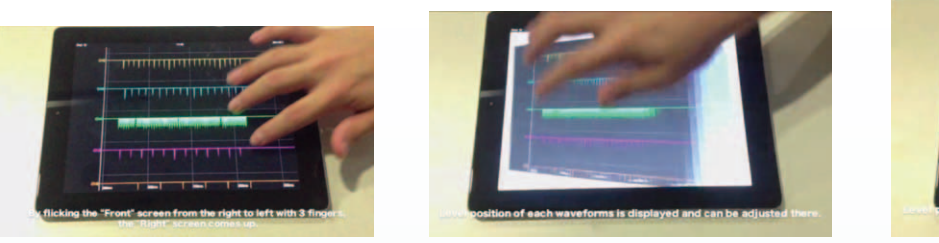

3本指で、右から左方向にフリック

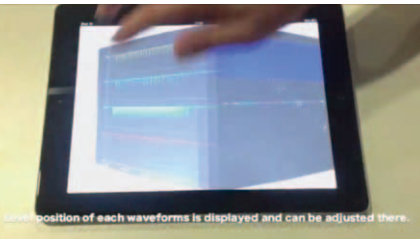

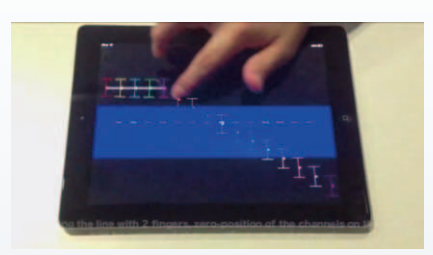

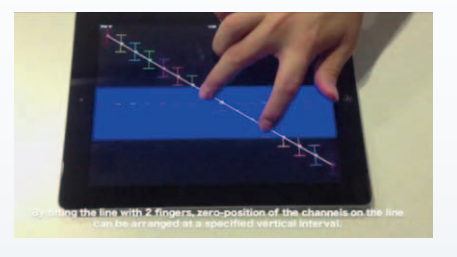

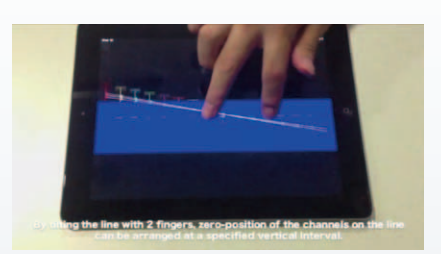

この画面では、

・全体の中で各チャネルがどの位置にあるのか
 (青い帯が電圧軸方向の表示エリアを示しています)
 ・波形画面は現在どの位置を表示しているのか
 を確認することができます。

さらにこの画面では、

- ・チャネルの位置を個別に移動させたり
- ・各チャネルのゼロ点を指でなぞってつなぐ事も
- ・その線上にゼロ点を揃える事も
- ・ひとまとめにして移動する事もできます。

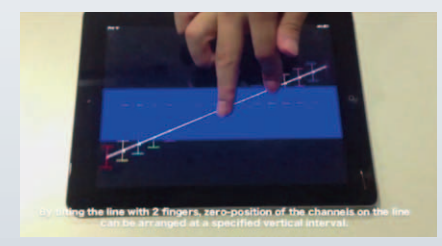

またこの画面では、

・2本の指で線を回転させることで、各チャネルのゼロ 位置を一定間隔でずらす事も可能です。

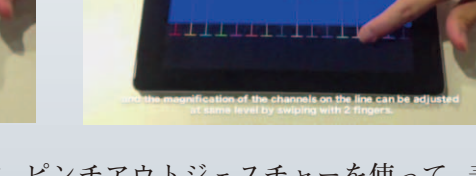

・ピンチイン、ピンチアウトジェスチャーを使って、表示位置やチャネルの表示範囲を拡大/縮小する事もできます。

#### 波形画面に戻る 波形観測の画面に戻るには、3本指で、左から右方向

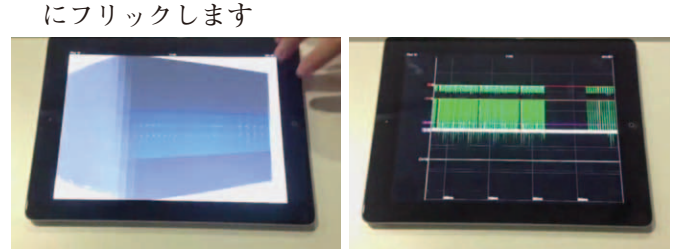

#### 対応機種 MR8740, MR8741, MR8847-01/-02/-03, MR8827 の MEM 形式 波形データ(演算波形, ロジック波形には対応しておりません) 動作環境 Apple 社製 iPad 上のiOS データ取得:Wi-Fi ルータ経由FTP、もしくは iTunes (PC アプリ) 経由でiPadへ 避形のレベル検索,最大値/最小値/平均値, ゼロ位置のずらし を指先で直感的に操作,等 波形モニタ 本体設定

※ロジック波形、演算波形は対応していません

HMR Terminal ......... 無料 App Store からダウンロード (Apple 社製iPad 専用)

| ■このカタロク中で | 2月している会社名および製品名は、それそれ各社の登録商標もしくは商標です. |
|-----------|---------------------------------------|
| ■こ購人時に成績表 | 3よひ校止証明書を希望されるお客さまは、別途こ発圧をお願いいたします。   |
|           |                                       |
|           | 1                                     |

お問い合わせは…

■ HMR Terminal 概略仕様

### 日置電機株式会社

| ∓386-1192           | 長野県上田市小泉 81                                       | 〒333-0847 埼玉県川口市芝中田 2-23-24                                              |
|---------------------|---------------------------------------------------|--------------------------------------------------------------------------|
| <b>東 北(営)</b>       | TEL 022-288-1931 FAX 022-288-1934                 | 静岡(営) TEL 054-280-2220 FAX 054-280-2221                                  |
| 〒984-0011           | 仙台市若林区六丁の目西町 8-1                                  | 〒422-8041 静岡市駿河区中田 3-1-9                                                 |
| 長野(営)               | TEL 0268-28-0561 FAX 0268-28-0569                 | 名古屋(営) TEL 052-462-8011 FAX 052-462-8083                                 |
| 〒386-1192           | 長野県上田市小泉 81                                       | 〒450-0001 名古屋市中村区那古野 1-47-1 名古屋国際センタービル 24F                              |
| <b>首都圏(営)</b>       | TEL 03-5835-2851 FAX 03-5835-2852                 | 大 阪(営) TEL 06-6380-3000 FAX 06-6380-3010                                 |
| 〒101-0032           | 東京都千代田区岩本町 2-3-3                                  | 〒564-0063 大阪府吹田市江坂町 1-17-26                                              |
| 横浜オフィス<br>〒222-0033 | TEL 045-470-2400 FAX 045-470-2420 横浜市港北区新横浜 2-7-4 | 広島オフィス TEL 082-879-2251 FAX 082-879-2253<br>〒 731-0122 広島市安佐南区中筋 3-28-13 |
| 厚木オフィス              | TEL 046-223-6211 FAX 046-223-6212                 | 福岡(営) TEL 092-482-3271 FAX 092-482-3275                                  |
| 〒 243-0018          | 神奈川県厚木市中町3-13-8                                   | 〒812-0006 福岡市博多区上牟田 3-8-19                                               |
|                     |                                                   |                                                                          |

※このカタログの記載内容は2015年3月31日現在のものです。 ※本カタログ記載の仕様、価格等はお断りなく改正・改訂することがありますが、ご了承願います。 ※お問い合わせは最寄りの営業所または本社コールセンターでで、0120-72-0560(9:00~12:00,13:00~17:00,土日祝日除く)TEL 0268-28-0560 E-mail:info@hioki.co.jpまで。 ※輸出に関するお問い合わせは外国営業部(TEL 0268-28-0562 FAX 0268-28-0568 E-mail:os-com@hioki.co.jp)までお願いいたします。